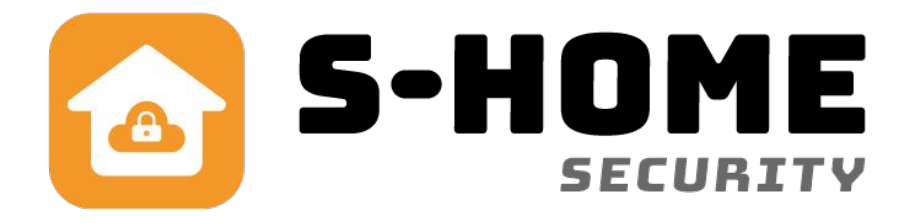

# Brugervejledning DK Harddisk optager

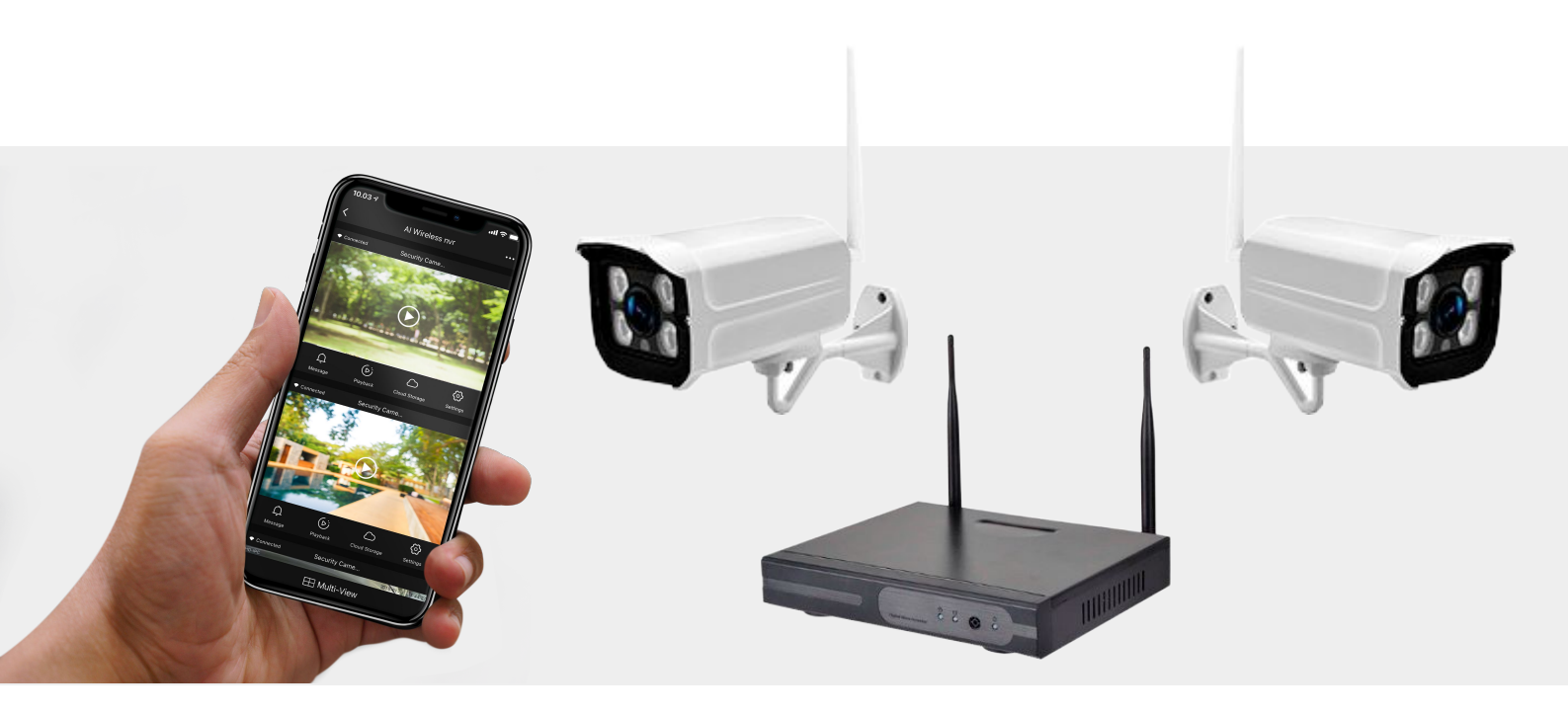

# www.s-home.dk

DK Version 1,3

## 1. Beskrivelse

HD 1080P CCTV-kamera kit med lave omkostninger - 1080P-kvalitetsvideo med skarpere detaljer, og se live stream efter app. på telefon fra tusinder af miles væk. Infrarød ny generation af LED-array, der giver dig mulighed for at se op til 30 meter i mørket., Dag, aften 7/24 videoovervågning, vandtæt IP66 Metalkasse til udendørs brug. Plug and Play-installation: 2.4G trådløst kamera kit er alt-i-et sæt, vedtag P2P-par-teknologi og parrede kameraer med NVR fra fabrikken, du behøver kun at tilslutte trådløse kameraer til strømforsyning, tilslutte NVR til stikkontakt og tilslutte det med wifi-router med ethernet-kabel, wifi-kameraer modtager wifi-signal fra NVR-optager, du har et direkte overblik over kameraer på skærmen med det samme, ingen behov for komplekse kabler og ingen kompliceret opsætning mere!

#### Standard adgangskode for harddisk optageren er:

Brugernavn: Admin Adgangskode admin

Dette kan selvfølgelig rettes inde i indstillinger for harddisken.

### 2. Sikkerhed

- For at nedsætte risikoen for elektrisk stød, må dette produkt kun åbnes af en autoriseret tekniker, når service er nødvendig.
- Tag produktet ud af stikkontakten og andet udstyr, hvis der opstår et problem.
- Læs vejledningen omhyggeligt før brug. Gem vejledningen til fremtidig brug.
- Brug kun enheden, til de tilsigtede formål. Brug ikke enheden til andre formål end dem, som er beskrevet i vejledningen.
- Brug ikke enheden, hvis den har beskadigede eller defekte dele. Hvis enheden er beskadiget eller defekt, skal den omgående udskiftes.
- Kameraerne er til inden og udendørs brug.

## 3. Rengøring og vedligeholdelse

- Brug ikke opløsningsmidler eller slibende rengøringsmidler.
- Rengør ikke enheden indvendigt.
- Forsøg ikke at reparere enheden. Hvis enheden ikke fungere korrekt, skal den udskiftes med en ny enhed.
- Rengør enheden udvendigt med en blød, fugtig klud.

# 4. Support

Hvis du har brug for yderligere hjælp, eller hvis du har kommentarer eller forslag, beder vi dig besøge www.s-home.dk

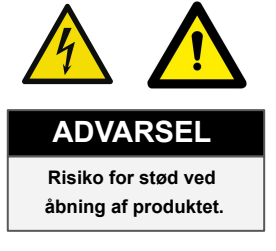

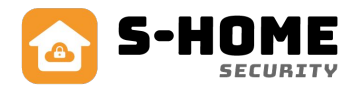

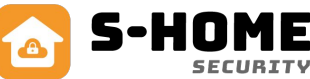

### 5. Harddisk optageren

4 eller 8 kanal 1080P WiFi NVR 1080P trådløst netværks videooptager med indbygget router Support VGA, HDMI-udgang op til 960p Med wifi-modul og 1 \* RJ45 Support ONVIF-protokol og tilføj automatisk onvif IP-kamera Tidsplan og bevægelses optagelse, afspilning Support 1 SATA-port, op til 6TB HDD, 2 USB2.0-port til betjening af muse styring, sikkerhedskopiering, opgradering Motion Varslings-e-mail-advarsler og video mask Vis kameraoptagelser overalt via smartphone, tablet eller computer.

#### 6. Kameraerne - Bullet

1080p (1920 x 1080) HD Nye infrarøde LED med IR-CUT-funktion Alle kamera med 2,0 MP 3,6 mm linse Udvendigt Metal vandtæt cases IP66 Night Vision: 30m

#### 7. Harddisk - hukommelse af optagelserne\*

Harddisk intern 1, 2 eller 4 TB - 3.5" SATA 6.0Gb/s 7200RPM 64MB cache Vægt: 400 gram

\*Kan købes separat

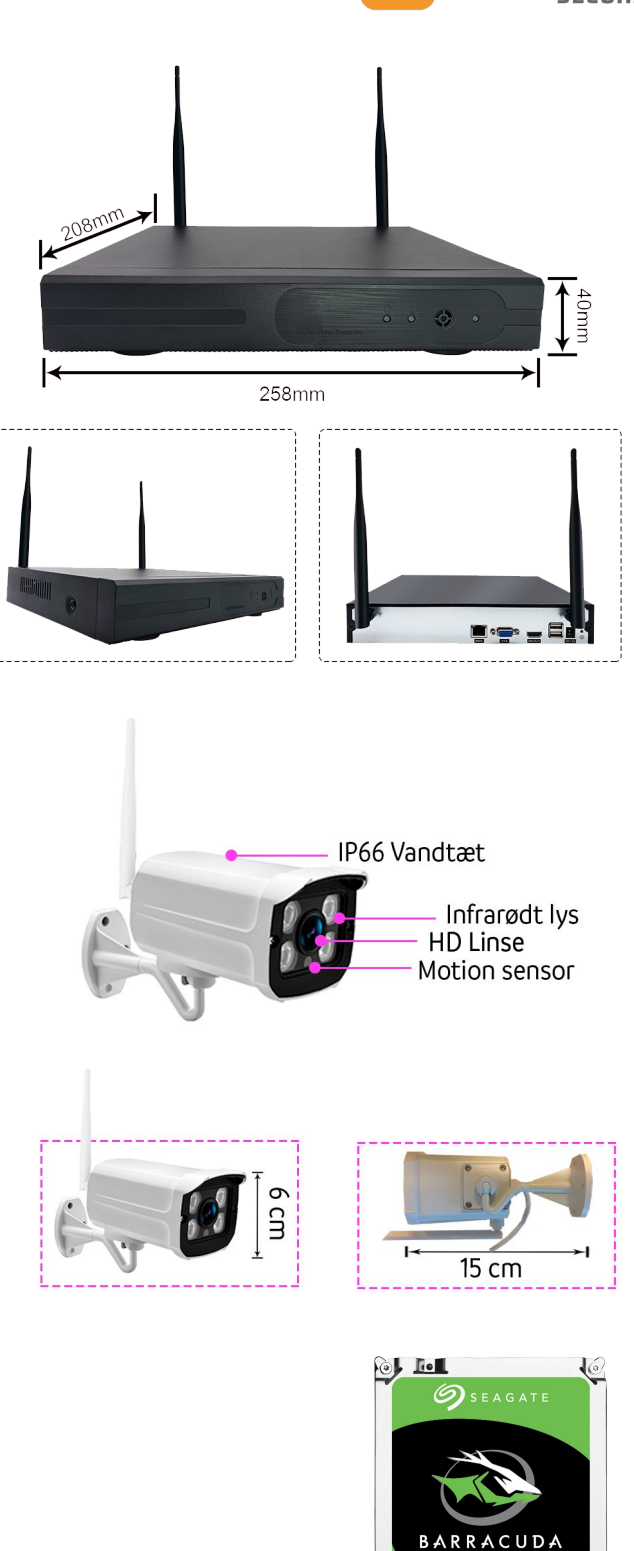

TB HARD DRIVE

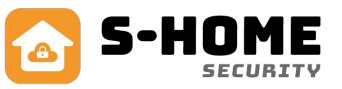

# 8. Opsætning harddisk: Tilslutning til skærm

- Udpak harddisk, kameraer og strømkabler
- Indsæt LAN kabel og strømstik i harddisk
- Tilslut USB mus og kabel til skærm (VGA eller HDMI)
- Opsæt kameraerne på deres placering og tilslut dem strøm
- Højre klik med musen på login menuen

 Indtast password: standard er koden: admin

Note: En god ide er og ændre koden igen når systemet er oppe og køre.

 Ændre adgangskode: Hovedmenu -> System menu -> Account -> Modify password

# 8.1 Se optagelser via NVR og skærm

- Højreklik med musen på kameraerne
- Indtast din adgangskode (standard: admin)
- Tryk på nummer 3 fra øverst: Playback
- Herinde vælge hvilken dag, tidspunkt og kamera du vil se optagelser fra.

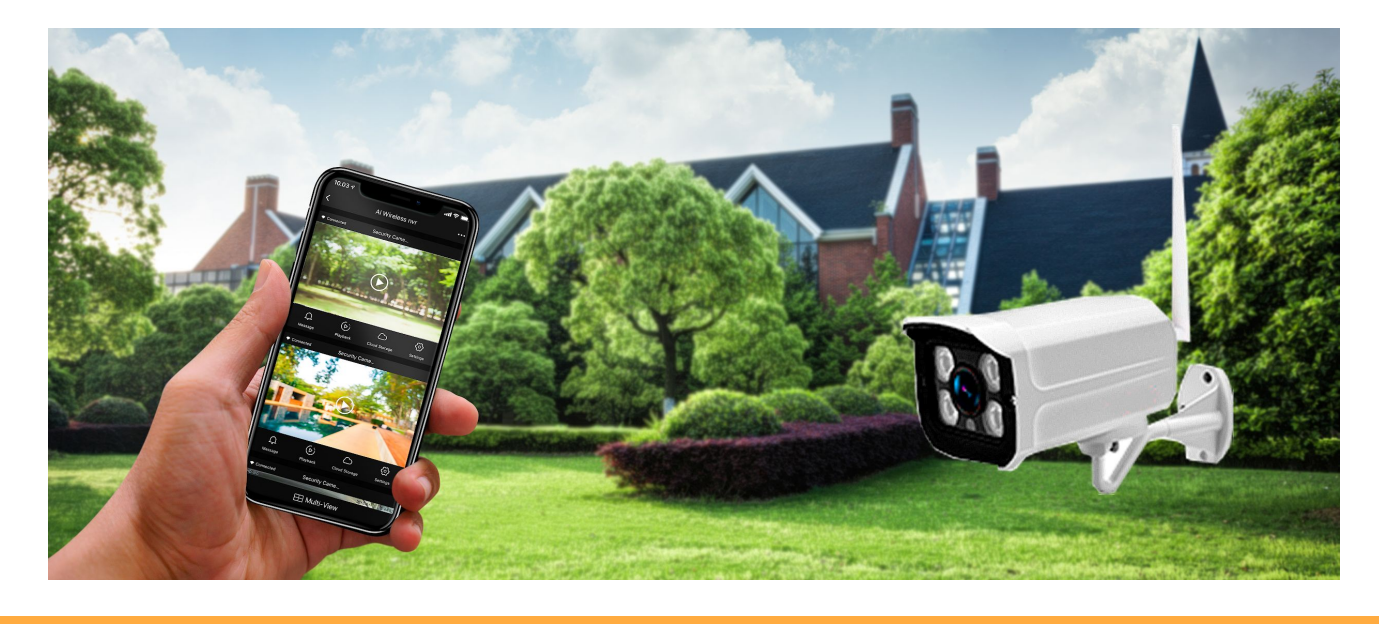

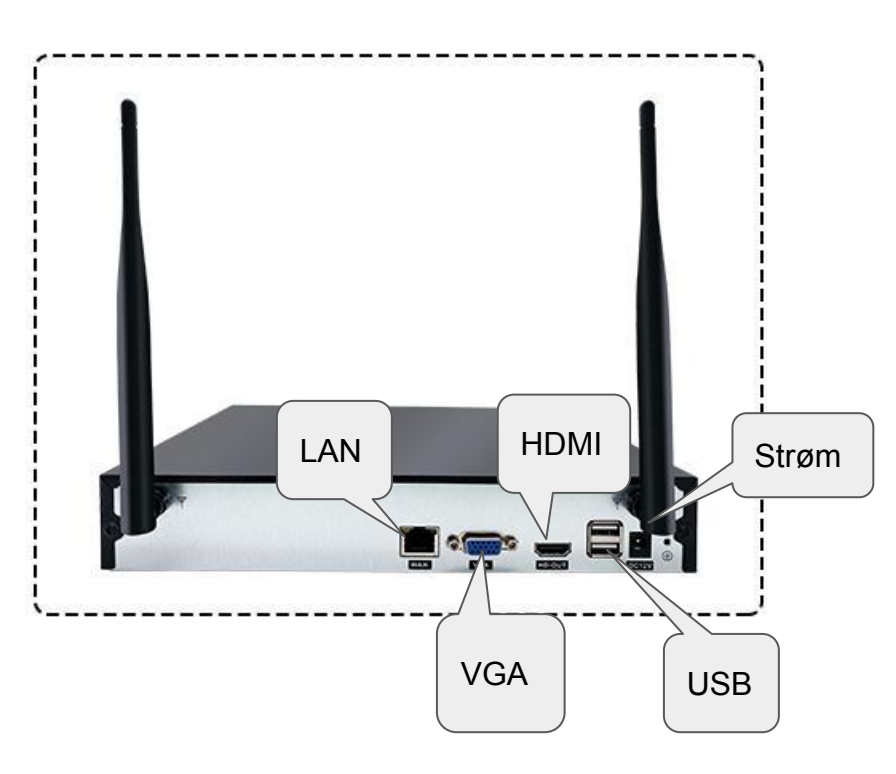

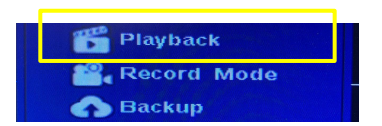

## 9. Pakkens indhold

- 1 x NVR Harddiskoptager
- 4 x Bullet kamera
- 4 x Strømforsyning til kamera
- 4 x Skruer til ophæng
- 1 x LAN Kabel
- 1 x USB mus
- 1 x Strømforsyning til NVR

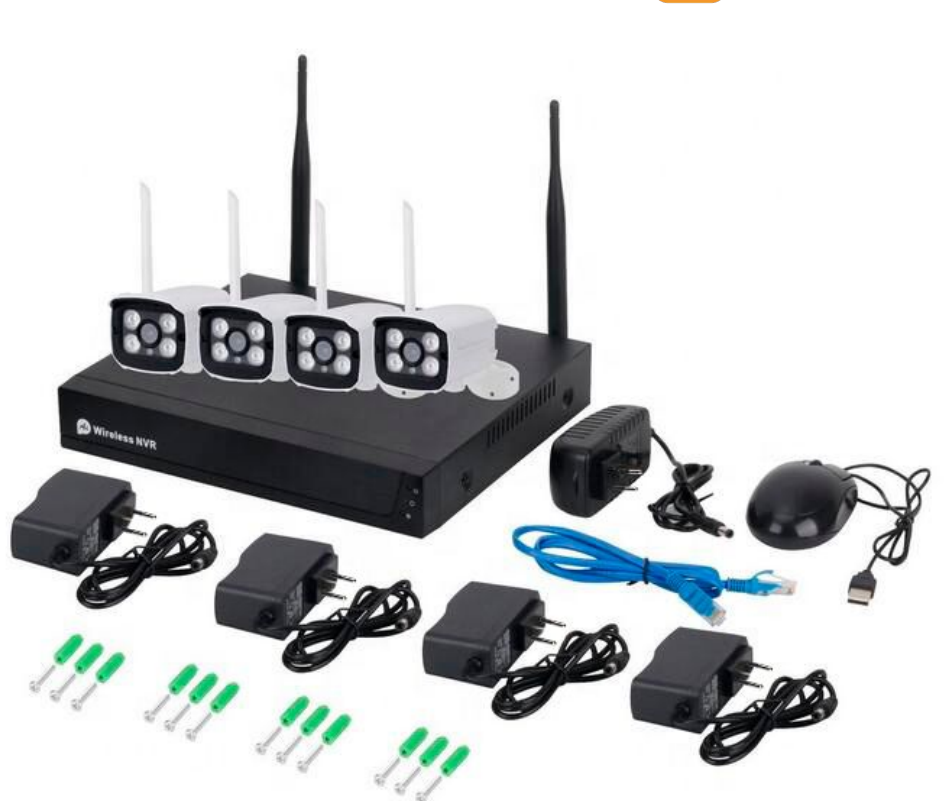

#### 10. Opsætning af nye kameraer

- 1. Tilslut harddiskoptageren til en computerskærm
- 2. Indtast adgangskoden: admin
- 3. Venstreklik med en mus og væl Pair IPC
- 4. Tilslut det nye kamera til strøm
- 5. Tryk på Pair ud for den channel plads der er tilgængelig
- 6. Tryk herefter på den sorte knap i samme ledning som strømforsyning

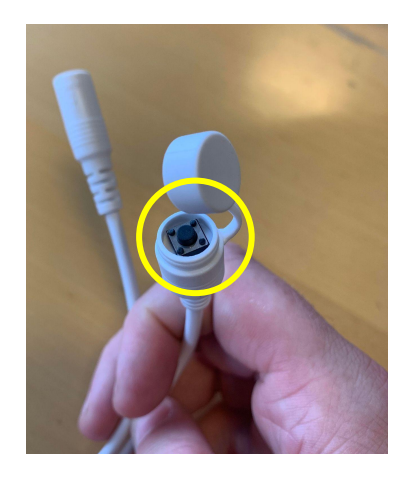

Bemærk har du købt en harddisk optager med 4 kameraer kan der ikke tilføjes flere end de 4 kameraer til boksen. Det kræver man køber en harddisk optager med plads til 8 kameraer i alt.

| Pair IPC                          | Pair IPC               |                                                           |                   |                                |
|-----------------------------------|------------------------|-----------------------------------------------------------|-------------------|--------------------------------|
| System<br>Playback<br>Record Mode | Channel<br>1<br>2<br>3 | Status<br>Not Connected<br>Not Connected<br>Not Connected | Mac Address       | Operation  Pair Pair Pair Pair |
| Backup                            |                        | Not Connected                                             |                   | Pair                           |
|                                   | Wireless ch 13         | Vork St                                                   | atus Cascade info | L L                            |
| View 4                            |                        |                                                           | Refresh OK        | Cancel                         |

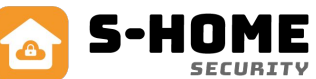

# 11. Opsætning harddisk: APP

- Tilslut strøm og LAN kabel til harddisk optageren og din router.
- Download appen: Smart Life i Appstore eller Google Play - Du kan også scanne QR koden.
- Registrer en konto via Sign up eller hvis du allerede har en konto log ind på den.
- Tryk enten på Add device eller det blå kryds øverst til højre
- Tryk nu på Auto Scan øverst i midten
- Der vil nu gå mellem 2-8 minutter mens den søger efter harddiskoptageren
- Al Wireless nvr Vil dukke op et tilfældigt sted tryk nu på Next - Hvis den ikke dukker op, prøv og sluk og tænd harddisk optageren og prøv igen
- Appen og harddisk optageren vil nu forbinde
- Når harddisk optageren er parret kan du give den et andet navn
- Tryk nu på Done
- Herinde kan du tilgå kameraerne, ændre indstillinger for hvert kamera eller se tilbage på playback

11 Social (BLD)

Strips (other)

AOVERAL (GANES)

¥ Societ (other)

Svips (Dobes)

- Der er kun mulighed for at se tilbage i optagelserne hvis man tilkøber en harddisk eller køber Cloud storage

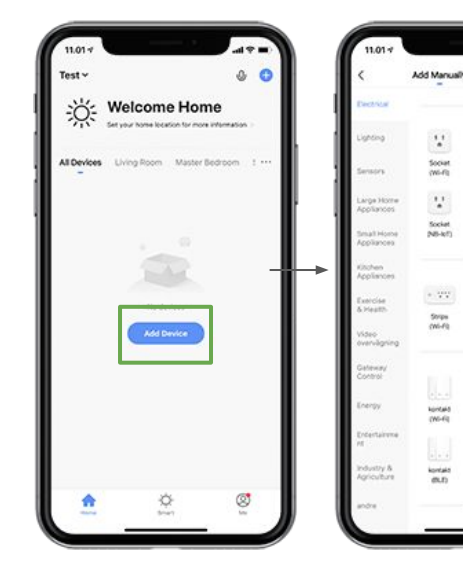

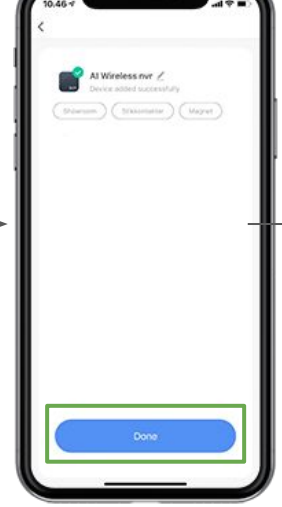

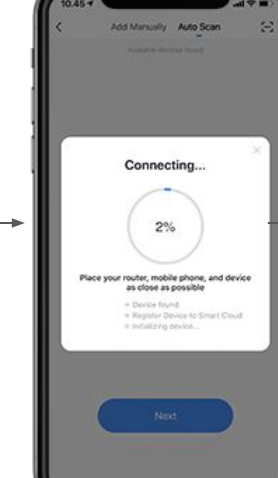

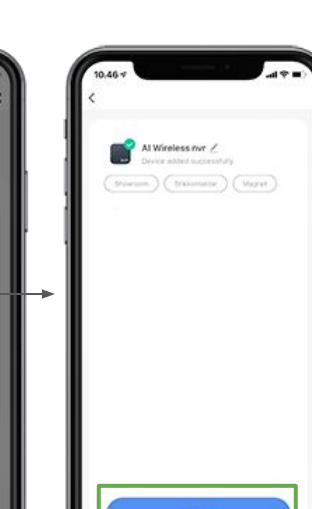

- Du kan nu tilgå hvert enkelt kamera ved at trykke på PLAY ikonet på kameraet. D
- Hvis du vil modtage push besked hvis der er bevægelse foran et kamera tryk på: Den lille 4 ringeklokke.

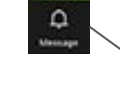

Hvis du skal se tilbage i optagelserne for et enkelt kamera kan du trykke på: Playback.

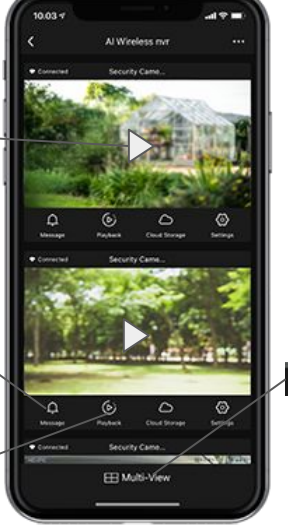

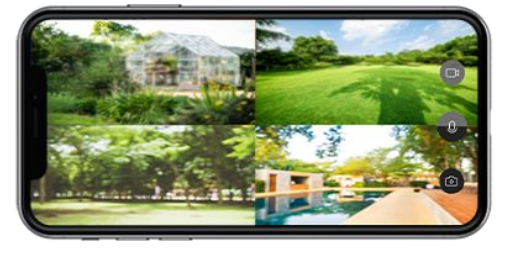

Ved at trykke på Multi-View, kan du få en visning af alle E Multi-View kameraerne på en gang.

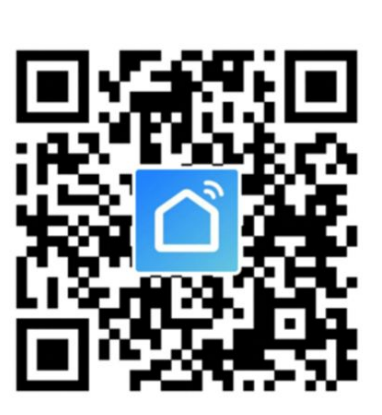